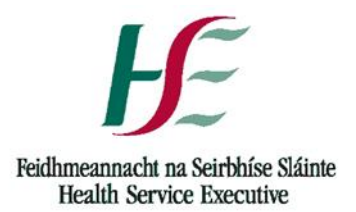

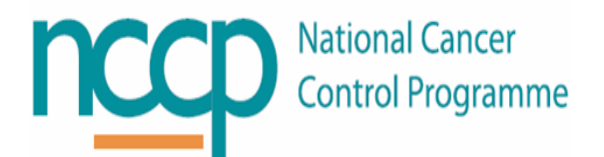

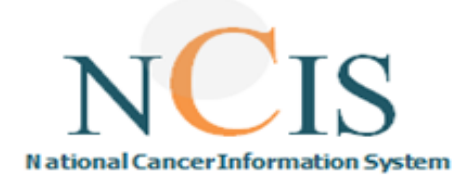

## **NCIS Training Guide**

## Adding Patients to a Worklist

Document Ref: NCIS\_TRAIN\_05

## Background

Work Lists are configured on NCIS by an NCIS administrator to support work flow steps for users. Worklists can be configured to be used on a global (national) level, at hospital level or at user level. The functionality is limited, and users should be aware of the limitations of worklists before they choose to use them.

Worklists are essentially a way of users being able to add patients to a particular list to prompt or provide a reminder to carry out a task. Once a task has been completed and the patient is removed from the worklist, the entry is deleted and is not retrievable.

There is no record held of worklist entries on the system and therefore they should not be considered for tasks which should be recorded as part of the patient record. Worklists should be considered as analogous to a stickygrantcar yellow note and be used as an aide memoire to carry out a task, not a record of a task to be carried out and when the action was completed.

## Steps to add a patient to your Worklist

- 1. Log into NCIS Chart with appropriate user account
- 2. Open a patient record
- 3. Select 'Add to worklist' from the menu on the lower end of the screen

| General info             | Diagnostics                | Conference      | Assessment | Therapy | Communication |
|--------------------------|----------------------------|-----------------|------------|---------|---------------|
| Personal info <b>T</b> u | i <mark>mour case</mark> C | linical history |            |         |               |
|                          |                            |                 |            |         |               |
| Basic data               |                            |                 |            |         |               |
| Referring physicia       | n 📃                        |                 |            | i       | *             |
| Primary consultant       | t 🔽                        |                 |            | i       | * +           |
| Family doctor/Spe        | cialist                    |                 |            | i       | *             |
| Comorbidities            |                            |                 | * +        | 1       |               |
|                          |                            |                 |            |         |               |
|                          |                            |                 |            |         |               |

✓ i Doctor's letter Save Print Back

4. This will bring you to a work list form with the patient name auto populated. Here the user can add details on the worklist entry and select which list to place it on.

Add to worklist

| Patient Joe Blu<br>D.O.B. 10/10/<br>NCIS ID<br>Hospital ID X9<br>My Workspace Work lists Follow-up care Calendar | 9ggs<br>1950<br>87654 (HospitalX) |
|----------------------------------------------------------------------------------------------------|-----------------------------------|
| All entries                                                                                                    |                                   |
|                                                                                                    |                                   |
|                                                                                                    |                                   |
| Work list                                                                                                    |                                   |
| Patient Bloggs, Joe<br>Creator                                                                                   |                                   |
| Date 02.04.2019                                                                                                  |                                   |
| Work list WORKLIST ABC                                                                                           | $\checkmark$                      |
| Subject                                                                                                    |                                   |
| Comments                                                                                                    | ^                                 |
|                                                                                                    | ~                                 |
| Save Back Delete Back to patient documentation                                                                   |                                   |

- 5. Click on Save: The work list entry has now been created.
- 6. If the worklist entry is configured to display in the General Info tabs of the patient record it will appear like this:

| General info                                                                     | Diagnostics | Conference | Assessment | Therapy   | Communication |  |
|----------------------------------------------------------------------------------|-------------|------------|------------|-----------|---------------|--|
| Personal info Tumour case Clinical history                                       |             |            |            |           |               |  |
|                                                                                  |             |            |            |           |               |  |
| There are entries in the work lists for this case!                               |             |            |            | completed |               |  |
| 04.02.2019, Test Work List for Hospital X: This is to test the personal worklist |             |            |            |           |               |  |

- 7. If the worklist entry will also display in 'my workspace', it will appear like this:
  - a. This menu provides your work list content
  - b. You can edit entries by selecting the pencil icon

| My Workspace Work lists         | Follow-up care Calendar          |              |                      |               |                      | 886                          |     |
|---------------------------------|----------------------------------|--------------|----------------------|---------------|----------------------|------------------------------|-----|
| Patients list Search/Add case   | List of HIS patients             |              |                      |               | NCIS med             | Help                         |     |
| — My last edited tumour cases — |                                  |              | (a)<br>— My work lis | t entries     |                      |                              |     |
| NCIS<br>ID Name                 | Primary<br>Tumour<br>diagn. date |              | Date                 | Name          | Subject              |                              |     |
| 12638000009 Ms. Doe, Jane       | not specified not specified      |              | 02.04.2019           | Ms. Doe, Jane | refer to p<br>Commen | ohysio/OT<br>ts: patient req | (b) |
|                                 |                                  |              |                      |               |                      |                              |     |
|                                 |                                  | $\checkmark$ |                      |               |                      |                              |     |

8. Editing the entry opens the work list form and where a user can update the message or delete the entry.

| My Works    | pace Work lists Follow-up care Calendar | Patient Joe Bloggs<br>D.O.B. 10/10/1950<br>NCIS ID<br>Hospital ID X987654 (HospitalX) |
|-------------|-----------------------------------------|---------------------------------------------------------------------------------------|
| All entries |                                         |                                                                                       |
|             | _                                       |                                                                                       |
| Work lis    | it                                      |                                                                                       |
| Patient     | Bloggs, Joe                             |                                                                                       |
| Date        | 02.04.2019                              |                                                                                       |
| Work list   | WORKLIST ABC                            | ~                                                                                     |
| Subject     |                                         |                                                                                       |
|             |                                         | ^                                                                                     |
| Comments    |                                         | ~                                                                                     |
|             | ,                                       |                                                                                       |
| Save Ba     | ck Delete Back to patient documentation |                                                                                       |

9. The work list entry has now been updated/deleted.